## Henting av saksdokumenter fra møteportal på iPad

Gå til møteportal via snarvei på Hjem skjerm (<u>https://politiker.ringebu.kommune.no</u>)

Logg inn med enten MinID eller BankID.

Naviger til enten «Mine utvalg» eller «Mine møter»

| SIM mangler | 7                                                                  | 07.58                        |                     | 🖇 91 % 🔳 |
|-------------|--------------------------------------------------------------------|------------------------------|---------------------|----------|
| < >         |                                                                    | politiker.ringebu.kommune.no | Ċ Î                 | + 🗇      |
|             |                                                                    | ACOS Møteportal - Oversikt   |                     |          |
| -           | <b>Mine utvalg</b><br>Oversikt over alle utvalg jeg har tilgang ti |                              |                     | 0        |
|             | <b>Mine møter</b><br>Oversikt over alle møter jeg har tilgang ti   |                              |                     | 0        |
|             | Mine referater<br>Referater fra møter som er gjennomført           |                              |                     | 0        |
|             | Vedtak<br>Siste påforte vedtak                                     |                              |                     | 0        |
|             | Informasjon<br>Sentrale dokumenter                                 |                              |                     | Ø        |
|             | Kontaktinformasjon<br>Finn kontaktinformasjon til politikere i all | e utvalg                     |                     | Ø        |
| -           | Off. utvalg<br>Oversikt over offentlige utvalg                     |                              |                     | Ø        |
|             | <b>K</b><br>Tilbake                                                | Q<br>Sok                     | <b>U</b><br>Logg ut |          |

## Velg et møte, og deretter en sak

| SIM mangler 🗢                               | 08.02                                           | 🖇 90 % 🔳 ) |
|---------------------------------------------|-------------------------------------------------|------------|
| < > 📖                                       | ■ politiker.ringebu.kommune.no C 📋              | + 🗇        |
| 0                                           | Dokumenter for sak 099/15 - Valg av formannskap |            |
| Hoveddokumen<br>Valg av forr<br>Vedlegg (1) | t<br>nannskap                                   | Ø          |
| W Sak 099-15                                | Valg av formannskap                             | O          |
| ٥                                           | Tilbake                                         |            |
|                                             |                                                 |            |

Ved å trykke på saken, vil denne åpnes som standard i Safari.

Oppe til høyre vil tilleggsalternativer for åpning vises. Om man ønsker å åpne dokumentet i en annen applikasjon trykker man «Åpne i» som vist på bildet.

| SIM mangler 🤤                          | •   | $\sim$  | 08.03                                                   |         |        | <u>_</u> | <b>8</b> 90 % <b>■</b> |
|----------------------------------------|-----|---------|---------------------------------------------------------|---------|--------|----------|------------------------|
|                                        | > [ | Møtedet | etaljer Kommunestyret, 27.10.2015 S Valg av formannskap |         |        | + U      |                        |
| valg av formannskap.docx Åpne i «Pages |     |         |                                                         | «Pages» | Åpne i |          |                        |

## **RINGEBU KOMMUNE**

| Vår referanse           |
|-------------------------|
| 14/766- <u>15/13295</u> |
| FE - 014                |

Vår saksbehandler: Elisabeth Folland tlf. <u>61 28 30 03</u>

## Valg av formannskap

| Utvalg        | Utv.saksnr. | Møtedato   |
|---------------|-------------|------------|
| Kommunestyret | 099/15      | 27.10.2015 |

Alternativer for apning vil vises som vist nedenfor.

| .2015                                   | 0                  | Valg av formannskap                                                                                                    |
|-----------------------------------------|--------------------|----------------------------------------------------------------------------------------------------|
| valg a                                  | v formannskap.docx | Åpne i «Pages» Åpne i                                                                                                    |
| IUNE                                    |                    | AirDrop. Del med andre personer i nærheten. Hvis de<br>slår på AirDrop i Kontrollsenter på iOS eller i Finder<br>på Mac, vil du se navnene deres her. Bare klikk for å<br>dele. |
| referanse<br>66- <u>15/13295</u><br>014 | Kopi<br>ITun       | er til<br>es U<br>Kopier til Word Kopier til<br>GoodReader Kopier til Adobe                                                                                                    |

De fleste dokumenter vil kunne åpnes i nettleser, men enkelte dokumenter som inneholder spesielle formateringer, tabeller osv, vil kunne vises bedre i en annen applikasjon.

Dokumenter i .docx format kan med fordel åpnes i Word

Dokumenter i .pdf format kan med fordel åpnes i Adobe acrobat

Pdf-dokumenter kan åpnes i Goodreader for å gjøre egne notater, markeringer osv i dokumentet. Se egen veiledning for dette.